## NUOVO PORTALE ISIFORMAZIONE COME SCARICARE GLI ATTESTATI DI FREQUENZA

Entrare nella propria area riservata del nuovo portale, cliccare in alto su <u>"Crediti ed attestati"</u>

| Ricerca eventi Iscrizio                                                                                                    | ni Crediti ed attestati y Contatta Ordi                                                                                                    | ne 💄 |  |  |
|----------------------------------------------------------------------------------------------------|----------------------------------------------------------------------------------------------------|------|--|--|
| Elenco iscrizioni                                                                                                    |                                                                                                    |      |  |  |
| Evento Terminato                                                                                                    | Evento Terminato                                                                                                    |      |  |  |
| corso                                                                                                    | corso                                                                                                    |      |  |  |
| ning training training training training<br>training training trainin | ning training training training training<br>training training trainin |      |  |  |
| Ordine degli Ingegneri della provincia<br>di Forlì-Cesena                                                                                                    | Ordine degli Ingegneri della provincia<br>di Forlì-Cesena                                                                                                    |      |  |  |
| IL NUOVO<br>REGOLAMENTO<br>MACCHINE: PROPOSTE<br>DIDUTICA ALLA<br>DIRETTIVA 2006/42/CE<br>DIRETTIVA 2006/42/CE<br>DIRET: 4 Cfp<br>ASPP 70L81 020 CSP CSE (0L81<br>02002<br>DIRET: 4 OF FAD Streaming<br>Iscrizioni: dal 17/01/2023<br>al 01/02/2023                                                                                                    | CORSO INTRODUTTIVO<br>DI FENG SHUI - Gestire il<br>benessere negli spazi<br>abitativi -<br>Data: 27/01/2023<br>Crediti: 8 cfp<br>Durata: 8 ore<br>Iscrizioni: dal 10/01/2023 al<br>26/01/2023<br>Agamenti: dal 10/01/2023 al<br>26/01/2023                                                                                                    |      |  |  |
| i Apri dettagli evento                                                                                                    | 🔋 Allegati 🗸                                                                                                    |      |  |  |
| 🔋 Allegati 🏏                                                                                                    |                                                                                                    |      |  |  |

## Ricerca eventi Iscrizioni Crediti ed attestati - Contatta Ordine 2 🚺 Elenco attestati di presenza crizioni (caricati dal proprio Ordine) Elenco attestati di presenza (caricati da altri Enti/Ordini/Collegi) Evento Terminato Estratto conto PDF corso ning training training training traini ning training training training traini training training training training training training training training tr. tr. Training t ini Training nin ing training training ing training training Ordine degli Ingegneri della provincia Ordine degli Ingegneri della provincia di Forlì-Cesena di Forlì-Cesena **CORSO INTRODUTTIVO** IL NUOVO REGOLAMENTO DI FENG SHUI - Gestire il benessere negli spazi MACCHINE: PROPOSTE **DI MODIFICA ALLA** abitativi -DIRETTIVA 2006/42/CE Data: 27/01/2023 Crediti: 8 cfp Data: 02/02/2023 Durata: 8 ore Crediti: 4 cfp ASPP RSPP (DL.81 08) e CSP CSE (DL.81 Iscrizioni: dal 10/01/2023 al 26/01/2023 Durata: 4 ore FAD Streaming Pagamenti: dal 10/01/2023 al Iscrizioni: dal 17/01/2023 26/01/2023 al 01/02/2023 Pagamenti: dal 17/01/2023 al Apri dettagli evento 01/02/2023 Apri dettagli evento 🛚 Allegati 🗸 🛚 Allegati 🗸

## Cliccare quindi su <u>"Elenco attestai di presenza (caricato dal proprio Ordine)"</u>

Cliccare sull'icona della stampante oppure su stampa attestato per scaricare e stampare l'attestato.

| Ricerca eventi Iscrizioni Crediti ed attestati - Contatta Ordine                                                                                                    |                                                                      |                                                                                      |  |  |  |
|----------------------------------------------------------------------------------------------------|----------------------------------------------------------------------|--------------------------------------------------------------------------------------|--|--|--|
|                                                                                                    | ATTESTATI<br>Attestati riconosciuti dal proprio Or<br>inseriti dal p | DI PRESENZA<br>r <b>dine:</b> Questi attestati di presenza vengono<br>roprio Ordine. |  |  |  |
|                                                                                                    | Apri lista                                                           | stampabile                                                                           |  |  |  |
| LI NUOVO REGOLAMENTO<br>MACCHINE: PROPOSTE DI<br>MODIFICA ALLA DIRETTIVA<br>2006/42/CE<br>Data: 06/02/2023<br>Ente: Forli-<br>Cesena<br>Ingegneri<br>Crediti: 4                                                         | Precedente                                                           | 1 Successiva                                                                         |  |  |  |
| Visura S.p.A. con Socio Unico<br>Società soggetta alla direzione e coordinamento di Tinexta S.p.A.<br>Sede Legale Lungotevere dei Mellini, 44 - 00193 Roma<br>Sede Operativa Piazza Antonio Salandra 33/a - 43126 Parma |                                                                      | <b>UTILITÀ</b><br>Verifica attestato di presenza<br><b>POLICIES AND TERMS</b>        |  |  |  |
|                                                                                                    |                                                                      | Informativa e cookie Policy                                                          |  |  |  |